# A-AUTO 50 ライセンス登録ガイド

## 目次

| 1 | ライセン   | ンス登録手順                    | 1 |
|---|--------|---------------------------|---|
|   | 1.1 ፖ  | クティベーションキー・ライセンスキーファイルの取得 | 1 |
|   | 1.2 ラ・ | イセンスキーファイルの登録             | 2 |
|   | 1.2.1  | 基本ライセンスの場合                | 2 |
|   | 1.2.2  | Windows 版リモートライセンスの場合     | 3 |
|   | 1.2.3  | Linux 版リモートライセンスの場合       | 4 |
|   | 1.3 T  | クティベーションキーの登録(基本ライセンスのみ)  | 5 |

### 1 ライセンス登録手順

- - アクティベーションキー(基本ライセンスのみ)
     A-AUTO Web クライアントへ入力するキー文字列です。
     メール本文に記載されています。
  - (2) ライセンスキーファイル
     A-AUTO モニタへ登録するライセンスファイルです。
     添付ファイルとしてメールに添付されております。

| 株式会社ビーエスピー<br>運用太郎 様                                                                                         |  |  |  |  |  |
|----------------------------------------------------------------------------------------------------|--|--|--|--|--|
| ライセンス種別:基本 <del>ライセンス</del><br>アクティベーションキー <mark>:6ea9bab1baaa0e1fb9e01909644404c3170e21bf</mark> (1)        |  |  |  |  |  |
| このたびは、ライセンス発行手続きを行って頂きまして<br>ありがとうございます。                                                                     |  |  |  |  |  |
| 入力していただきました情報にて、ライセンスキーの生成が完了<br>いたしましたので送付いたします。                                                            |  |  |  |  |  |
| 以下の『ライセンス登録ガイド』に記載の手順をご参照のらえ、<br>ライセンスキーファイルならびにアクティベーションキーの登録を                                              |  |  |  |  |  |
| 正しく動作しない、または添付ファイルに異常が認められる等の<br>問題が発生した場合には、<br>A-AUTO 50コミュニティサイト管理者宛にご連絡ください。                             |  |  |  |  |  |
| ==================<br>A-AUTO 50コミュニティサイト管理者<br>E-mail: <u>a-auto-free@bsp.co.jp</u><br>===================== |  |  |  |  |  |
| (2)                                                                                                    |  |  |  |  |  |

1.2 ライセンスキーファイルの登録

#### 1.2.1 基本ライセンスの場合

 A-AUTO 50 導入環境の、「スタート」メニュー⇒「BSP」⇒「A-AUTO for Windows」⇒「ライセンス登録」を クリックし、A-AUTO ライセンス管理ツールを起動します。

| ライセンス管理 |                                                                                                    |   |
|---------|----------------------------------------------------------------------------------------------------|---|
| R       | A-AUTO for Windowsのライセンスキーファイ<br>ルを追加または更新します。ライセンスを追加<br>すな(A)を押、ライセンスキーファイルを指定し<br>てくださし。すでにライセンスキーファイルが導<br>入されている場合新しいライセンスキーファイル<br>に変更します。 | - |
| 512228  | 58加する(A) 終了する(2)                                                                                                    |   |

(2) 「ライセンスを追加する」をクリックし、ライセンスキーファイルを選択します。

| 8           |            | ファイルを開く            |     |               | x        |
|-------------|------------|--------------------|-----|---------------|----------|
| ファイルの場所()): |            |                    | •   | - 🗈 💣 💷-      |          |
| e.          | 名前         | *                  | 更新  | f日時           | 種類       |
| 最近表示した場所    | BSPLIC.K   | ΞΥ                 | 201 | 4/08/26 14:19 | KEY ファイル |
| デスクトップ      |            |                    |     |               |          |
| ライブラリ       |            |                    |     |               |          |
|             |            |                    |     |               |          |
| ê           |            |                    |     |               |          |
| ネットワーク      | <          | ш                  |     |               | >        |
|             | ファイル名(11): | BSPLIC             |     | •             | BK(Q)    |
|             | ファイルの種類(①) | ライセンスキーファイル (*KEY) |     | •             | キャンセル    |

(3) 確認ダイアログが表示されるので、「はい」をクリックします。

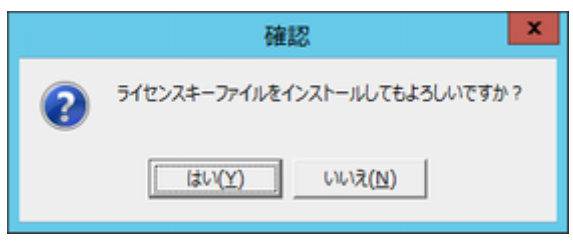

以上で、基本ライセンスへのライセンスキーファイルの登録は完了です。

#### 1.2.2 Windows 版リモートライセンスの場合

(1) A-AUTO 50 導入環境の、「スタート」メニュー⇒「BSP」⇒「A-REMOTE 50」⇒「ライセンス登録」をクリック し、A-AUTO ライセンス管理ツールを起動します。

| License Man | agement                                                                                   |                                                                                                    |
|-------------|-------------------------------------------------------------------------------------------|----------------------------------------------------------------------------------------------------|
| K           | License Key File of<br>will be added or up<br>and select License<br>already installed, th | A-REMOTE for Windows<br>dated. Click [Add License]<br>Key File. If the file is<br>e file will be updated. |
| 6           | dd License                                                                                | EgT                                                                                                    |

(2)「Add License」をクリックし、ライセンスキーファイルを選択します。

| A          |               | ファイルを開く                  |          |                       | x      |
|------------|---------------|--------------------------|----------|-----------------------|--------|
| ファイルの場所(D: | ▼III * II * I |                          |          |                       |        |
| Ca         | 名前            | •                        | 更新日時     | 種類                    | Į.     |
| 最近表示した場所   | BSPLIC.K      | EY                       | 2014/11/ | 17 15:59 KEY          | (771)1 |
| デスクトップ     |               |                          |          |                       |        |
| ライブラリ      |               |                          |          |                       |        |
| PC         |               |                          |          |                       |        |
|            |               |                          |          |                       |        |
| ネットワーク     | ۲ ال          |                          |          |                       | >      |
|            | ファイル名(N):     | BSPLIC.KEY               |          | ▼ BK                  | (0)    |
|            | ファイルの種類(T):   | License Key File (* KEY) |          | <ul><li>キャン</li></ul> | tu j   |

(3) 確認ダイアログが表示されるので、「Yes」をクリックします。

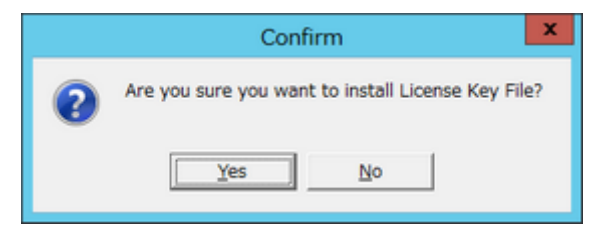

以上で、Windows 版リモートライセンスへのライセンスキーファイルの登録は完了です。

#### 1.2.3 Linux 版リモートライセンスの場合

- リモートライセンスがインストールされたコンピュータ上に、ライセンスキーファイルを配置します。
   ※FTP・SCP 等を用いてインストールコンピュータへ転送をする場合は、バイナリ転送モードをご利用く ださい。テキスト転送モードを用いると、ライセンスキーファイルが正しく読み込まれません。
- (2) 「aremote50」サービスを終了します。(<u>root 権限が必要です</u>)

# service aremote50 stop

- (3) 「/opt/auto50/files/BSPLIC.KEY」ファイルをバックアップします。
   # mv /opt/auto50/files/BSPLIC.KEY /opt/auto50/files/BSPLIC.KEY\_BK
- (4) ライセンスキーファイルを「/opt/auto50/files」ディレクトリ内へ移動します。
  - # Is
    BSPLIC.KEY
    # mv ./BSPLIC.KEY /opt/auto50/files
    # Is /opt/auto50/files
    aux\_msgtbl BSPLIC.KEY BSPLIC.KEY\_BK joblibdef LOG
- (5)「aremote50」サービスを起動します。

# service aremote50 start

以上で、Linux版リモートライセンスへのライセンスキーファイルの登録は完了です。

- 1.3 アクティベーションキーの登録(基本ライセンスのみ)
- (1) A-AUTO Web クライアントを開き、ログイン画面の「アクティベーションキー登録」リンクをクリックします。※A-AUTO Web クライアントの起動時には、自動的にログイン画面が表示されます。

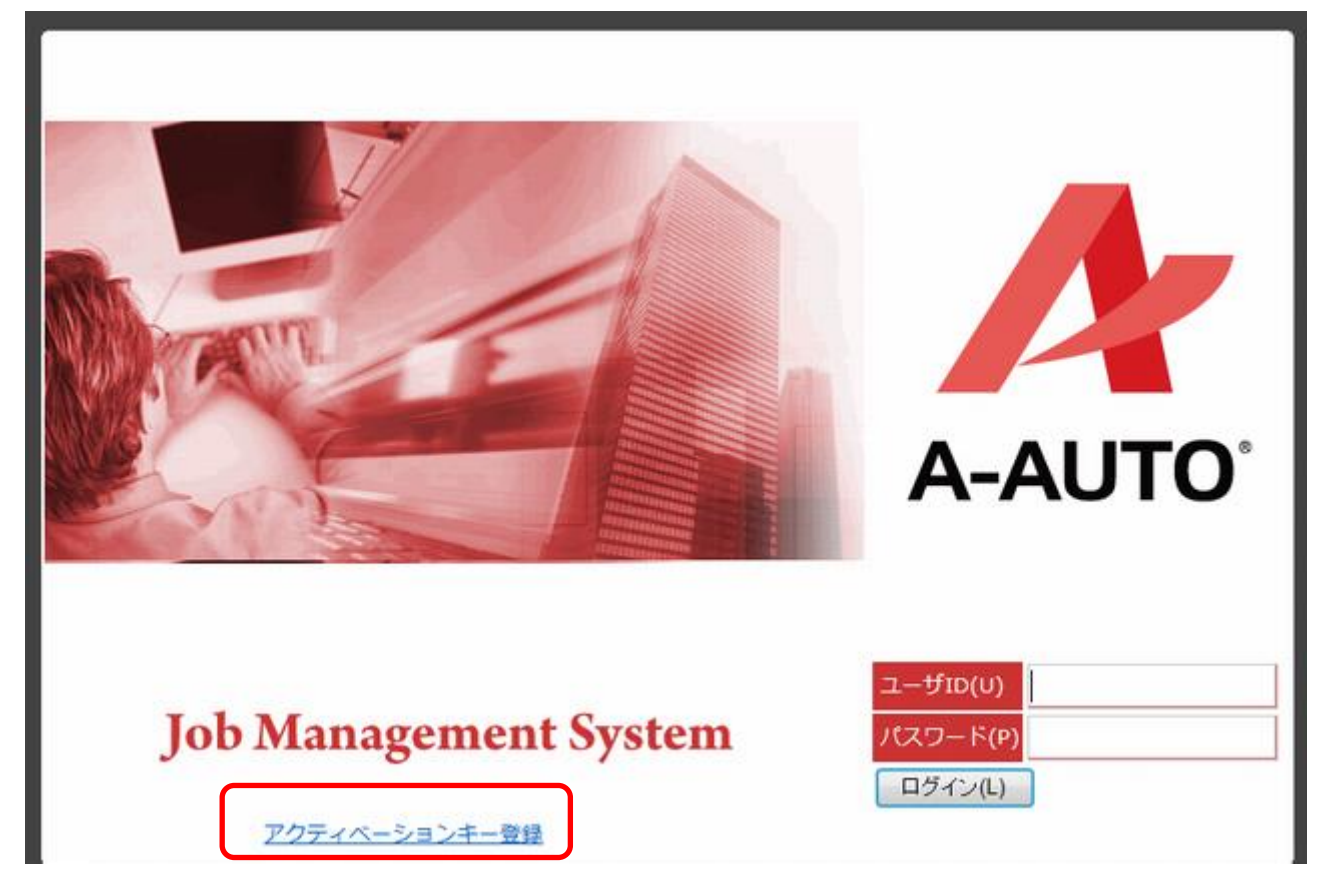

|             |                                          | A-AUTO <sup>®</sup> |
|-------------|------------------------------------------|---------------------|
| アクティベーションキー | 6ea9bab1baaa0e1fb9e01909644404c3170e21bf | 登録                  |

(2) アクティベーションキーを入力し、「登録」ボタンをクリックします。

(3) 登録が成功した事を確認します。

※ログイン画面を表示するには一度ブラウザを閉じ、Web クライアントを起動し直してください。

| アクティベーションキーの登録に成功しました。再度ログイン画面を表示し、ログイン              | できることを確認してください。 |
|------------------------------------------------------|-----------------|
| アクティベーションキー 6ea9bab1baaa0e1fb9e01909644404c3170e21bf | 登録              |

以上で、アクティベーションキーの登録は完了です。